# Submitting Assignments on Keats

This document outlines how to submit your formative and summative assignments on Keats.

#### 1. Access KEATS

- KEATS can be accessed through any web-browser or mobile device at <u>https://keats.kcl.ac.uk/</u>
- Your login details are your King's K-Number and password
- You will then need to locate and click on the relevant module page
- The modules that you are enrolled on will appear on your homepage:

We recommend you use Firefox or Google Chrome when making your submissions

#### Course overview KEATS

Courses in the Current tab are those in current academic year that you are enrolled in. When a course is completed, or archived by the staff, then it will be in the Previous tab. There you can filter by year or teacher (when more than one value for year/teacher).

| CURRENT PREVIOUS                                                                                                    |   |
|----------------------------------------------------------------------------------------------------|---|
| * NS-INTLFND 16~17 International Foundation Programme                                                                                                    | + |
| 🚸 0LEC1007 Europe and the World with Integrated Study Skills (for Pre-Master's Students) 30 Credits(16~17 000001)                                                                                                    | + |
| 🚸 0LEC1005 Business Management with Integrated Study Skills (for Pre-Master's Students)(16~17 000001)                                                                                                    | + |
| 🚸 0LEC105F Business Management with Integrated Study Skills (For Foundation Students)(16~17 000001)                                                                                                    | + |
| Technology Plate 100001 (2000) - 000001 (2000) - 000001 (2000) - 000001 (2000) - 000001 (2000) - 000001 (2000) - 000001 (2000) - 000001 (2000) - 000001 (2000) - 000001 (2000) - 000001 (2000) - 000001 (2000) - 0000001 (2000) - 00000000000000000000000000000000 | + |
| 12 0LEC115F Liberal Arts with Integrated Study Skills (for Foundation Students)(16~17 SEM1 000001)                                                                                                    | + |
| ⊕ 0LEC117F Economics with integrated study skills(16~17 000001)                                                                                                    | + |
|                                                                                                    | + |
| NS-RAJ 15~16 Russian Academy of Justice                                                                                                    | + |
| ✤ NS-ELC UCAS 15~16                                                                                                    | + |
| 🚸 2016 ELC Offer Holders' Site                                                                                                    | + |
|                                                                                                    |   |

## 2. Find your assignments page

• Once you are on the relevant module page on KEATS, click on the pink Submit Assignment button

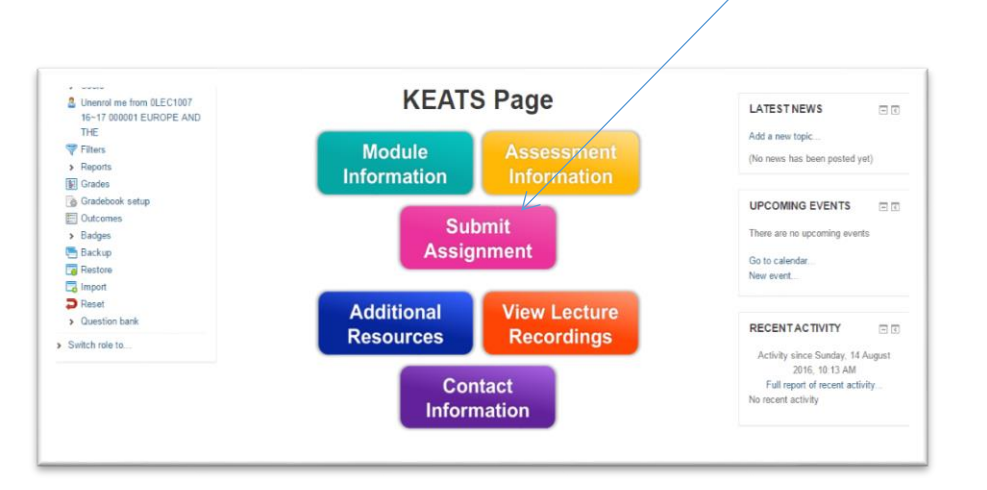

• At the top of this page you will find a number of key documents and information and at the bottom of the page you will find the submission links for each assignment E.g:

| TS MY COURSES ALL CO                                     | URSES SUPPORT v USEFUL LINKS v 🕖 Kamran Mahmood v 💆                                                                                                    |                     |
|----------------------------------------------------------|----------------------------------------------------------------------------------------------------|---------------------|
| <ul> <li>Edit settings</li> </ul>                        | KCL Referencing, Plagiarism and Turnitin Site                                                                                                    |                     |
| Locally assigned roles     Check permissions     Filters | The KCL Referencing, Plagiarism, and Turnitin site provides information on referencing conventions and avoiding plagiarism. It is also where students can use the<br>TurnitinUK Practice Assignment tool where assignments can be submitted to TurnitUK before the due date and receive an originality report. Please note only one<br>report will be generated every 24 hours.                                                                                                    |                     |
| = Logs                                                   | Student Responsibilities                                                                                                    |                     |
| <ul> <li>Backup</li> <li>Restore</li> </ul>              | <ul> <li>Students are responsible for ensuring that the correct work is submitted. The flie(s) electronically submitted by the student at the time of the deadline will be taken as the final and complete submitted work, and no amendments or additions will be permitted after the submission deadline.</li> </ul>                                                                                                    |                     |
| Course administration                                    | <ul> <li>Students are responsible for ensuring that submitted electronic files are submitted in one of the specified acceptable file formats, and not corrupted. Students should check files on the system after submission to ensure they are valid and correct.</li> </ul>                                                                                                    |                     |
| Switch fore to                                           | Students must ensure that any instructions for submission are followed. Failure to correctly follow instructions given in your programme or module handbook may result in work not being marked.                                                                                                    |                     |
|                                                          | <ul> <li>Technical failure, including of a computer, browser or internet connection, is not a valid reason for late submission of work, unless as a result of a failure of the<br/>College's IT systems where there was no reasonable course of action the student could have taken to submit the work on time.</li> </ul>                                                                                                    |                     |
|                                                          | <ul> <li>It is VERY important that you do not have your submission to the last minute, so that you have plarky of time to ensure your submission is successful and correct. During the period immediately before University submission deadlines, both KEATS and Turnitin can run more slowly than normal due to the high demand placed on the software. Leaving your submission to the last moment could result in your work being marked as a late submission by the system.</li> </ul> |                     |
|                                                          | Work submitted ON the deadline will be marked as late (E.G. if the deadline is 5.00 pm, the work must have completed its submission at 4.59.59 at the latest).                                                                                                    |                     |
|                                                          | If you have any problems submitting your assignment, please email your tutor immediately with your assignment attached.                                                                                                    | Submission Deadline |
|                                                          | Please use the links below to submit your formative and summative assignments.                                                                                                    |                     |
|                                                          | Assignment 1                                                                                                    |                     |
|                                                          | Deadline: XXXX @ X XXam     Submit assignment                                                                                                    | Submission Link     |
|                                                          | Assignment 2                                                                                                    |                     |
|                                                          | Deadline: XXXX @ X XXam     Submit assignment                                                                                                    |                     |
|                                                          | Assignment 3                                                                                                    |                     |
|                                                          | Deadline: XXXX @ X XXam     Submit assignment                                                                                                    |                     |
|                                                          | Last modified: Fieldy, 8, July 2016, 12:37 PM                                                                                                    |                     |

• Click on the 'submit assignment' link for the assignment which you want to submit for and enter the following details:

| C      Intps://keats.kcl.ac.uk/mod/turnitintool/view.php?id=12387748do=submissions&type=1                  |
|----------------------------------------------------------------------------------------------------|
| mmany My Submissions                                                                                       |
| mmary My Submissions                                                                                       |
|                                                                                                    |
| No submissions have been made                                                                              |
| [Submitted to Turnitin? Click here to retrieve.]                                                           |
| Add Submission                                                                                             |
| Submission Type 🕐 File Upload 🗘                                                                            |
|                                                                                                    |
| Submission Title (2)                                                                                       |
| 102983723                                                                                                  |
| Submission Part 1                                                                                          |
| File to Submit (? Choose File Lecture Prografinal[1].docx                                                  |
| By checking this box, I confirm that this submission is my own work and I                                  |
| accept all responsibility for any copyright intringement that may occur as a<br>result of this submission. |
| Add Submission                                                                                             |
|                                                                                                    |
|                                                                                                    |
|                                                                                                    |

When uploading your file please ensure it is in .doc or .docx (for essays) and .ppt or .pptx (for PowerPoint slides) and use Microsoft Office.

You can download Office for free as King's student (see <u>http://tinyurl.com/kclofficefree</u> for details)

- Submission Type: File Upload
- **Submission Title**: This should be your Student Number. If you don't know your student number contact the Professional Services Team.
- File to Submit: Click Choose File and Upload your file
- Then click Add Submission

## 3. Receive Digital Receipt

• Your assignment will take a minute to process and your submission will be confirmed on the screen.

| EATS                                                                                                    |                              |                 |                     | \$                                                                             |                                                                                                    |                              |
|----------------------------------------------------------------------------------------------------|------------------------------|-----------------|---------------------|--------------------------------------------------------------------------------|----------------------------------------------------------------------------------------------------|------------------------------|
| KING'S<br>College                                                                                                    |                              |                 |                     | KING'S MAIN SITE                                                               |                                                                                                    | TERNAL                       |
| LONDON                                                                                                    |                              |                 | Find a cou          | irse                                                                           |                                                                                                    | ٩                            |
| v home > Meta Courses > NS-PSEAP > Turnitin Assignments > Clas                                                                                            | s 20A - Formative Essay - W  | eek 12          |                     |                                                                                |                                                                                                    |                              |
|                                                                                                    | a zon - i ornauve Laady - ii | OON 12          |                     |                                                                                |                                                                                                    |                              |
|                                                                                                    |                              |                 |                     |                                                                                |                                                                                                    |                              |
|                                                                                                    |                              |                 |                     |                                                                                |                                                                                                    |                              |
|                                                                                                    |                              |                 |                     |                                                                                |                                                                                                    |                              |
| Summary My Submissions                                                                                                    |                              |                 |                     |                                                                                |                                                                                                    |                              |
| Summary My Submissions                                                                                                    |                              |                 |                     |                                                                                |                                                                                                    |                              |
| Summary My Submissions                                                                                                    |                              |                 |                     |                                                                                |                                                                                                    |                              |
| Summary My Submissions                                                                                                    |                              |                 | C                   | Refresh Subm                                                                   | issions                                                                                                    | •]                           |
| Summary My Submissions                                                                                                    |                              |                 | C                   | Refresh Subm                                                                   | issions                                                                                                    | 3                            |
| Summary My Submissions                                                                                                    |                              |                 | C                   | Refresh Subm<br>Show 10                                                        | issions<br>ter                                                                                                    | 3<br>htries                  |
| Summary My Submissions search:                                                                                                    |                              |                 | C                   | Refresh Subm<br>Show 10<br>Showing 1 to 1                                      | er<br>t of 1 e                                                                                                    | antries<br>entries           |
| Summary My Submissions iearch: inst Previous 1 Next Last Submission                                                                                       | Submitted                    | Similarity      | Grade               | Refresh Subm<br>Show 10<br>Showing 1 to Comments                               | issions<br>♦ er<br>1 of 1 €                                                                                                    | a<br>ntries<br>entries       |
| Summary My Submissions search: inst Previous 1 Next Last Submission                                                                                       | Submitted                    | Similarity      | Grade               | Refresh Subm<br>Show 10<br>Showing 1 to Comments                               | issions<br>♦ er<br>1 of 1 €                                                                                                    | a<br>ntries<br>entries       |
| Summary My Submissions earch: inst Previous 1 Next Last iubmission 102983723                                                                              | Submitted<br>9/05/16, 11:51  | Similarity      | Grade<br>-/100      | Refresh Subm<br>Show 10<br>Showing 1 to<br>Comments<br>(0)                     | er<br>f of 1 e                                                                                                    | antries                      |
| Summary         My Submissions           earch:                                                                                                    | Submitted<br>9/05/16, 11:51  | Similarity<br>- | Grade<br>-/100      | Refresh Subm<br>Show 10<br>Showing 1 to<br>Comments<br>(0)                     | er<br>for the formation of the formation of | antries<br>entries           |
| Summary My Submissions earch: rst Previous 1 Next Last ubmission 102983723 Satus: Submission successfully uploaded to Turnitin. rst Previous 1 Next Last  | Submitted<br>9/05/16, 11:51  | Similarity<br>- | C<br>Grade<br>-/100 | Refresh Subm<br>Show 10<br>Showing 1 to '<br>Comments<br>(0)<br>Showing 1 to ' | er<br>f of 1 e                                                                                                    | antries<br>-<br>-<br>entries |
| Summary My Submissions earch: rst Previous 1 Next Last ubmission 102983723 Status: Submission successfully uploaded to Turnitin. rst Previous 1 Next Last | Submitted<br>9/05/16, 11:51  | Similarity<br>- | Grade<br>-/100      | Refresh Subm<br>Show 10<br>Showing 1 to<br>Comments<br>(0)<br>Showing 1 to     | er<br>fof 1 e                                                                                                    | antries<br>-<br>-<br>antries |
| Summary         My Submissions           earch:                                                                                                    | Submitted<br>9/05/16, 11:51  | Similarity<br>- | Grade<br>-/100      | Refresh Subm<br>Show 10<br>Showing 1 to '<br>Comments<br>(0)<br>Showing 1 to ' | <ul> <li>er</li> <li>of 1 e</li> <li>of 1 e</li> <li>of 1 e</li> </ul>                                                                                                    | antries<br>-<br>-<br>antries |
| Summary     My Submissions       earch:                                                                                                    | Submitted<br>9/05/16, 11:51  | Similarity      | Grade<br>-/100      | Refresh Subm<br>Show 10<br>Showing 1 to '<br>Comments<br>(0)<br>Showing 1 to ' | I of 1 €                                                                                                    | s Intries Intries Intries    |

• You will also receive a "digital receipt" which will be delivered to your King's email address.

| Message                                                                                                    |                                                                                                    |                                                                                                    |                                                                                        |                                                |                                               |                                                          |                                         |                                                                                              | ©•                                                        |
|----------------------------------------------------------------------------------------------------|----------------------------------------------------------------------------------------------------|----------------------------------------------------------------------------------------------------|----------------------------------------------------------------------------------------|------------------------------------------------|-----------------------------------------------|----------------------------------------------------------|-----------------------------------------|----------------------------------------------------------------------------------------------|-----------------------------------------------------------|
| ×=                                                                                                    |                                                                                                    |                                                                                                    | Meeting                                                                                | <b>-)</b> .                                    | ank 🔹                                         |                                                          | •                                       | ▶ .                                                                                          |                                                           |
| elete Archive                                                                                                    | Reply Rep<br>All                                                                                                    | ly Forward                                                                                           | Attachment                                                                             | Move                                           | 🔾 Rules *                                     | Read/Unread                                              | Categorize                              | Follow<br>Up                                                                                 |                                                           |
| 🔎 Fwo                                                                                                    | d: This is y                                                                                                    | our Turi                                                                                             | nitinUK Digit                                                                          | al Recei                                       | pt                                            |                                                          |                                         |                                                                                              |                                                           |
| BR                                                                                                    | Bhaveet Ra<br>Monday, 9 M<br>To: Radia, B                                                                                                    | dia <bhav<br>ay 2016 at<br/>haveet</bhav<br>                                                         | reet.radia@gma<br>12:21                                                                | il.com>                                        |                                               |                                                          |                                         |                                                                                              |                                                           |
|                                                                                                    |                                                                                                    |                                                                                                    |                                                                                        |                                                |                                               |                                                          |                                         |                                                                                              |                                                           |
| Forwa                                                                                                    | arded messag                                                                                                    | e                                                                                                    |                                                                                        |                                                |                                               |                                                          |                                         |                                                                                              |                                                           |
| Forwa<br>From: <b>Turniti</b><br>Date: 9 May 2                                                                                                    | arded messag<br>nUK No Reply<br>1016 at 11:56                                                                                                    | e<br>< <u>noreply@</u>                                                                               | turnitin.com>                                                                          |                                                |                                               |                                                          |                                         |                                                                                              |                                                           |
| From: Turnitin<br>Date: 9 May 2<br>Subject: This i<br>To: <u>bhaveet.ra</u>                                                                                                    | arded messag<br>nUK No Reply<br>2016 at 11:56<br>is your Turniti<br>adia@gmail.co                                                                                                    | e<br>< <u>noreply@</u><br>nUK Digital<br>am                                                          | O <u>turnitin.com</u> ><br>Receipt                                                     |                                                |                                               |                                                          |                                         |                                                                                              |                                                           |
| From: Turniti<br>Prom: Turniti<br>Date: 9 May 2<br>Subject: This i<br>To: <u>bhaveet.ra</u>                                                                                                  | arded messag<br>nUK No Reply<br>2016 at 11:56<br>is your Turniti<br>adia@gmail.co                                                                                                    | e<br>< <u>noreply@</u><br>nUK Digital<br><u>om</u>                                                   | P <u>turnitin.com</u> ><br>Receipt                                                     |                                                |                                               |                                                          |                                         |                                                                                              |                                                           |
| Forwar<br>From: Turniti<br>Date: 9 May 2<br>Subject: This i<br>To: <u>bhaveet.ra</u><br>Dear Test Stud                                                                                       | arded messag<br>nUK No Reply<br>2016 at 11:56<br>is your Turniti<br>adia@gmail.co<br>dent ELC,                                                                                        | e<br>< <u>noreply@</u><br>nUK Digital<br>om                                                          | P <u>turnitin.com</u> ><br>Receipt                                                     |                                                |                                               |                                                          |                                         |                                                                                              |                                                           |
| From: Turnitin<br>Date: 9 May 2<br>Subject: This i<br>To: <u>bhaveet.rs</u><br>Dear Test Stud<br>You have succ<br>the class "NS-<br>is 57510365.'<br>button in the                           | arded messag<br>nUK No Reply<br>2016 at 11:56<br>is your Turniti<br>adia@gmail.co<br>dent ELC,<br>cessfully subm<br>.PSEAP 2016 F<br>Your full digit<br>document vie                  | e<br>< <u>noreply@</u><br>nUK Digital<br>om<br>itted the fil<br>re-Sessiona<br>il receipt ca<br>wer. | Pturnitin.com><br>Receipt<br>e "102983723 ve<br>al English and Stu<br>in be downloaded | rsion 2" to t<br>dy Skills for<br>I from the c | the assignmer<br>Academic Pu<br>Jownload butt | nt "Class 20A – F<br>rposes (Moodle<br>ton in your class | Formative E<br>2 3141980)<br>s assignme | ssay - Week 12 - Part 1 (Moc<br>' on 09-May-2016 11:56AM.<br>πt list in Turnitin or from the | bdle 6698564)" in<br>Your submission id<br>print/download |
| Forwa<br>From: Turnitin<br>Date: 9 May 2<br>Subject: This I<br>To: <u>bhaveet.rs</u><br>Dear Test Stud<br>You have succ<br>the class "NS-<br>is 57510365."<br>button in the<br>Thank you for | arded messag<br>nUK No Reply<br>2016 at 11:56<br>is your Turniti<br>adia@gmail.co<br>dent ELC,<br>cessfully subm<br>PSEAP 2016 F<br>Your full digita<br>document vie<br>using Turniti | e<br>< <u>noreply@</u><br>nUK Digital<br>om<br>itted the fil<br>re-Sessiona<br>Il receipt ca<br>wer. | Pturnitin.com><br>Receipt<br>e "102983723 ve<br>al English and Stu<br>in be downloaded | rsion 2" to 1<br>Jy Skills for<br>I from the c | the assignmer<br>Academic Pu<br>Jownload butt | nt "Class 20A - F<br>rposes (Moodle<br>ton in your class | Formative E<br>2 3141980)<br>5 assignme | ssay - Week 12 - Part 1 (Moc<br>'on 09-May-2016 11:56AM.<br>It list in Turnitin or from the  | bdle 6698564)" in<br>Your submission id<br>print/download |
| Forwa<br>From: Turniti<br>Date: 9 May 2<br>Subject: This<br>To: bhaveet.rr<br>Dear Test Stud<br>You have succ<br>the class "NS-<br>is 57510365. '<br>button in the<br>                       | arded messag<br>nUK No Reply<br>1016 at 11:56<br>is your Turniti<br>dala@gmail.co<br>dent ELC,<br>cessfully subm<br>PSEAP 2016 F<br>Your full digits<br>document vice<br>             | e<br>< <u>noreply@</u><br>nUK Digital<br>am<br>itted the fil<br>re-Sessiona<br>I receipt ca<br>wer.  | Pturnitin.com><br>Receipt<br>e "102983723 ve<br>al English and Stu<br>n be downloaded  | rsion 2" to 1<br>dy Skills for<br>from the c   | the assignmen<br>Academic Pu<br>Jownload butt | nt "Class 20A - F<br>rposes (Moodle<br>ton in your class | Formative B<br>2 3141980)<br>5 assignme | issay - Week 12 - Part 1 (Moc<br>'on 09-May-2016 11:5SAM.<br>nt list in Turnitin or from the | odle 6698564)" in<br>Your submission id<br>print/download |

### Additional questions or problems?

If you have any issues or technical difficulties with your assignments, please contact the Professional Services Team:

- elc@kcl.ac.uk
- +44 (0)20 7848 1600
- Reception, Drury Lane

Submission Do's and Dont's

- Do complete a coversheet and submit it with every assessment
- **Do** ensure that you submit an assessment to the correct module page
- **Don't** leave your submission to the last minute. Make sure that you submit your assessment in plenty of time as you may encounter technical difficulties which could cause you to submit work late. Late submission of assessments will be capped and the Mitigating Circumstances process does not generally cover technical issues as a reason for late submission.
- **Don't** put your name on any assessment unless you are told to do so. Tutors will mark assessments anonymously.